| **************************************              | *****************            | *********<br>*        |  |  |
|-----------------------------------------------------|------------------------------|-----------------------|--|--|
| * Address :- New Delhi                              | Contact :                    | - 8882880965 **<br>** |  |  |
| *                                                   |                              | *****                 |  |  |
| *<br>*<br>*                                         |                              | ******                |  |  |
| * *                                                 |                              | ****                  |  |  |
| *<br>*<br>*                                         | TP COMPUTER EDUCATION        | ****                  |  |  |
|                                                     |                              | ****                  |  |  |
| * <b>SIP COMPC</b><br>* The Best Quality of Softwar | e Programming Computer Educa | *<br>ition            |  |  |
| * <u>www.stpcomputereducation.com</u> *             |                              |                       |  |  |
| * SUBJECT:- TALLY ERP - 9 *                         |                              |                       |  |  |
| *<br>*<br>Ch                                        | antor 18                     | ****                  |  |  |
| * Calo Poturo S                                     | Purchasa Poturn              | ****                  |  |  |
| * <u>Sale Return c</u><br>*                         | x Furchase Return            | ****                  |  |  |
| *<br>*<br>*                                         |                              | **                    |  |  |
| *<br>* CTED 1                                       |                              | ****                  |  |  |
| * JILF - I<br>*                                     |                              | *****                 |  |  |
| ☆<br>⋇ Go to Company Features (F11) Sho<br>⋇        | ortcut key                   | ****                  |  |  |
| * STP COMPL                                         | Gateway of Tally             | **                    |  |  |
| *                                                   | Company Features             | ****                  |  |  |
| * *                                                 |                              | ****                  |  |  |
| * * *                                               | Accounting Features          | *                     |  |  |
| *<br>*<br>*                                         | Inventory Features           | **                    |  |  |
| *                                                   | statutory & Taxation         |                       |  |  |
| *                                                   | TSS Features                 | ****                  |  |  |
| *<br>* STFP – <b>2</b>                              |                              | ****                  |  |  |
| * <b>~ · - · </b> *<br>* *                          | Add-On Features              | **                    |  |  |
| % Go to Inventory Features                          | Quit                         | *                     |  |  |
| *<br>*<br>*                                         | ajun                         | ****                  |  |  |
| *                                                   |                              | **                    |  |  |

|                                                               | 3                                                                                                    |                                                           |
|---------------------------------------------------------------|----------------------------------------------------------------------------------------------------|-----------------------------------------------------------|
| Enable the                                                    | se Feature of Debit Note & Credit Note.                                                                                                    |                                                           |
| Inventory                                                     | Features                                                                                                    |                                                           |
| ? Yes<br>? No<br>? No<br>? No<br>? No<br>? No<br>? No<br>? No | Invoicing         Enable invoicing         Record purchases in invoice mode         Use debit and credit notes         Record credit notes in invoice mode         Record debit notes in invoice mode         Use separate discount column in invoices         Purchase Management         Track additional costs of purchases | ? Yes<br>? Yes<br>? Yes<br>? Yes<br>? Yes<br>? No<br>? No |
| ? NO                                                          | Sales Management                                                                                                    |                                                           |
| Voucher N                                                     | ame : Credit Note   Shortcut Key ( Ctrl + F8 )                                                                                                    |                                                           |
| Purcha                                                        | SE Return Entry TER EDUCATION                                                                                                    |                                                           |